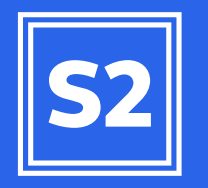

# ACERTO DE ESTOQUE NA MATERNIDADE

## AGR/NESS

 556
 20,20
 561
 20,85
 100
 531

 1058
 20,43
 96
 531
 20,43
 96

 555
 20,20
 20,43
 96
 531
 242

 1058
 20,43
 96
 531
 242

 1058
 510
 511
 1,41

 1058
 511
 520
 809
 1,39
 66

 510
 512
 110
 1,40
 10
 24

 519
 103
 1,28
 13
 53
 1384

 519
 103
 1,28
 13
 83
 1381
 153

 514
 105
 137
 10
 14
 60
 53
 1384

 519
 103
 1,28
 13
 1378
 165

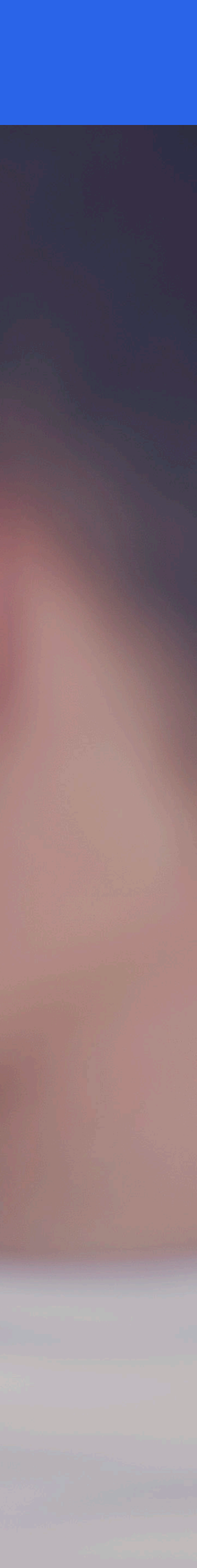

Neste tutorial você entenderá como deve ser realizado ajuste de estoque de maternidade com o Mapa da Maternidade.

#### 1 O PORQUE OCORRE DIFERENÇA ENTRE ESTOQUE DA MATERNIDADE E O MAPA DA MATERNIDADE

O que pode ocasionar a diferença entre o estoque da fase de maternidade com o estoque da fase podem ser:

- Movimentações de leitões sem identificação de matriz receptora ou doadora,

- Utilização de movimentação de leitões na tela de desmame.

**Observação:** No S2 Comercial ou no S2 Multiplicadora, a opção para registro das movimentações de leitões precisa estar marcada como 'SIM' para liberar a funcionalidade de movimentação coletiva. A funcionalidade de acerto de estoque ficará disponível independente da opção marcada. No S2 Multiplicadora, a opção para controle individual de localização dos leitões precisa estar marcada como 'NÃO' para liberar as funcionalidades de movimentação coletiva e de acerto de estoque.

#### 2 COMO REALIZAR O AJUSTE ENTRE O MAPA DA MATERNIDADE E O ESTOQUE

O primeiro passo é verificar no Mapa da Maternidade se o mesmo apresenta mensagem de atenção caso tenha diferenças entre o Mapa e o Estoque da maternidade.

Vá em Mapa de Maternidade Manejo > Relatório > Maternidade > Mapa de Maternidade. Faça a conferência na granja dos saldos de leitões nas matrizes.

### **3** LANÇAMENTO DOS SALDOS CORRETOS DE LEITÕES POR MATRIZES

Faça o ajuste dos saldos das matrizes na fase de maternidade.

Vá em Manejo > Lançamentos > Maternidade > Movimentação/Mãe de leite; clicar no botão de inclusão da movimentação coletiva conforme indica a imagem:

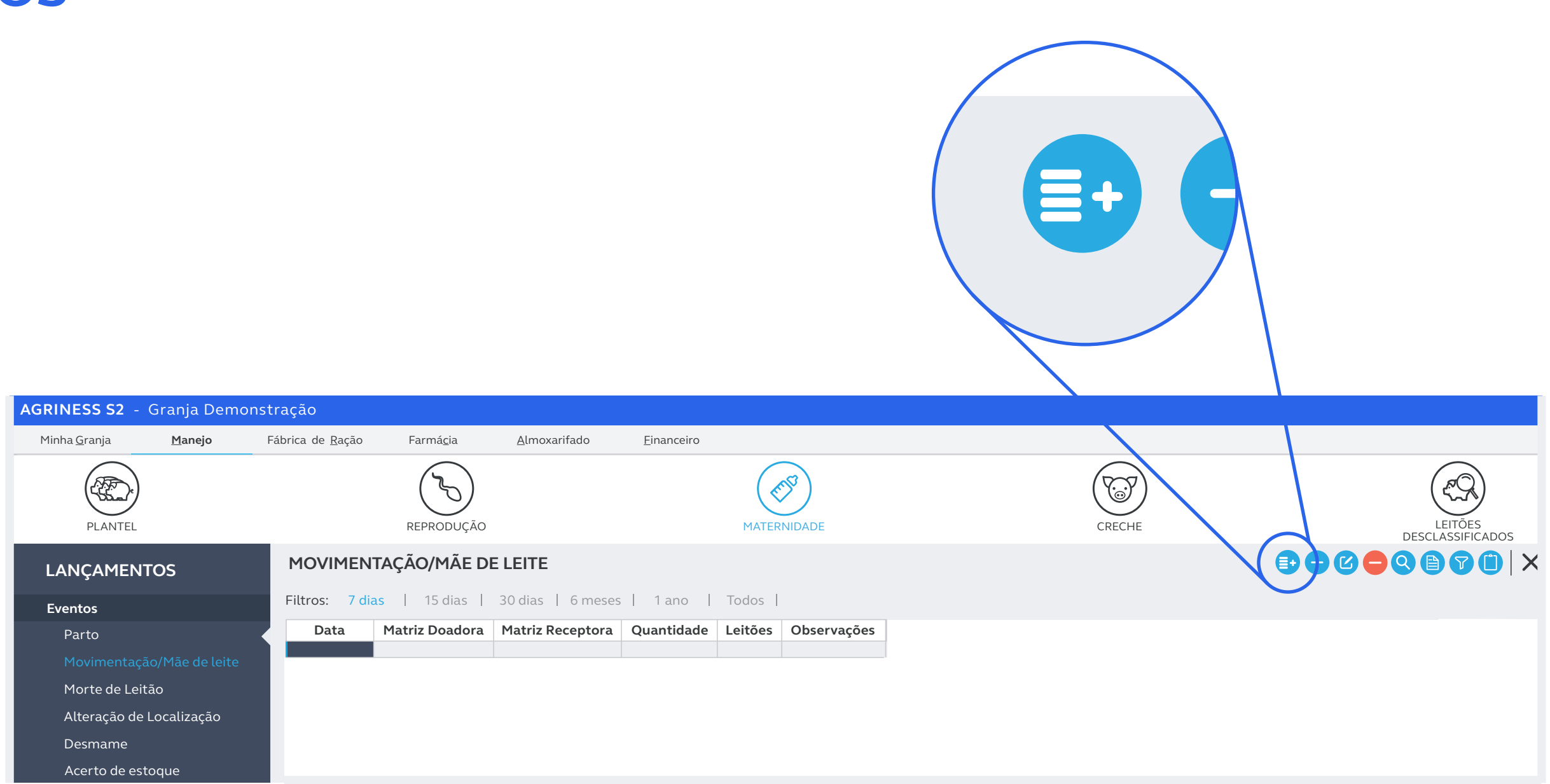

3

#### LANÇAMENTO DOS SALDOS CORRETOS DE LEITÕES POR MATRIZES

Faça o lançamento do ajuste de saldo novo nas matrizes que necessitar e confirme a tela.

Confirme novamente no Mapa de Maternidade se a diferença continua em Manejo > Relatórios > Maternidade > Mapa da Maternidade.

#### AGRINESS S

PLAT

#### LANÇAN

**Eventos** Parto

Movime

Alteraçã Desman

Acerto

**Insumos** Ração

> Vacina/ Materia

| - Granja Demon                 | stração                  | Farmásia           | Almouarifa | de Finance                       | ire                       |          |          |             |                                                                              |            |           |            |      |
|--------------------------------|--------------------------|--------------------|------------|----------------------------------|---------------------------|----------|----------|-------------|------------------------------------------------------------------------------|------------|-----------|------------|------|
|                                | radinca de <u>K</u> açad | REPRODUÇÃO         |            |                                  | MATERNII                  | DADE     |          |             | CRECI                                                                        | HE         |           | LEITÓ      | DES  |
| ENTOS                          | MOVIMEN                  | ITAÇÃO/MÃE D       |            |                                  |                           |          |          |             |                                                                              |            |           |            |      |
|                                | Filtros: 7 di            | ias   15 dias      | 30 dias    | MOVIMENT                         | AÇÃO COLET                | IVA - IN | NCLUSÃO  | C           |                                                                              |            |           |            |      |
|                                | Data                     | Matriz Doadora     | Matriz Re  | Data da mov                      | imentação *               |          |          | <b>1</b>    |                                                                              |            |           |            |      |
| laçao/Mae de leite<br>Leitão   |                          | Localizar matrizes |            |                                  |                           |          |          |             |                                                                              |            |           |            |      |
| de Localização<br>e<br>estoque |                          |                    |            | <u>L</u> actação e<br>Localizaçã | ntre                      | 🗊 е      | ٢        | dias<br>Q 🗊 |                                                                              |            |           |            |      |
| edicamento                     |                          |                    |            |                                  | Matrizes lactantes Matriz |          |          |             | <ul> <li>Deseja informar o</li> <li>Saldo novo</li> <li>Diferença</li> </ul> |            |           |            |      |
|                                |                          |                    |            |                                  | Lc                        | ocalizar | matrizes |             |                                                                              |            | Мо        | vimentação |      |
|                                |                          |                    |            | Matriz                           | Data Parto                | Dias     | Vivos    | Mortos      | Já Desm.                                                                     | Saldo Ant. | SaldoNovo | Diferença  | Obs. |
|                                |                          |                    |            | 6169                             | 21/04/2019                | 212      | 13       | 1           | 0                                                                            | 13         | 13        | 0          |      |
|                                |                          |                    |            | 6178                             | 21/04/2019                | 212      | 13       | 1           | 0                                                                            | 5          | 5         | 0          |      |
|                                |                          |                    |            | 6168                             | 23/04/2019                | 210      | 11       | 0           | 0                                                                            | 13         | 13        | 0          |      |
|                                |                          |                    |            | 6174                             | 23/04/2019                | 210      | 12       | 2           | 0                                                                            | 10         | 10        | 0          |      |
|                                |                          |                    |            | 6202                             | 23/04/2019                | 210      | 10       | 0           | 0                                                                            | 13         | 13        | 0          |      |
|                                |                          |                    |            | 6281                             | 23/04/2019                | 210      | 12       | 0           | 0                                                                            | 12         | 12        | 0          |      |
|                                |                          |                    |            | 23515                            | 25/04/2019                | 208      | 13       | 0           | 0                                                                            | 9          | 9         | 0          |      |
|                                |                          |                    |            | 24071                            | 25/04/2019                | 208      | 16       | 2           | 0                                                                            | 11         | 11        | 0          |      |
|                                |                          |                    |            | 28731                            | 25/04/2019                | 208      | 16       | 0           | 0                                                                            | 12         | 12        | 0          |      |
|                                |                          |                    |            | 327                              | 25/04/2019                | 208      | 12       | 1           | 0                                                                            | 13         | 13        | 0          |      |
|                                |                          |                    |            | Totais:                          | 25/04/2019                | 208      | 5        | 0           | 0                                                                            | 716        | 716       | 0          |      |
|                                |                          |                    |            |                                  |                           |          |          |             |                                                                              | , 10       | , 10      |            |      |
|                                |                          |                    |            |                                  |                           |          |          |             |                                                                              |            |           |            |      |

#### 4 ACERTO DE ESTOQUE NA MATERNIDADE

Caso ainda necessite de ajuste entre o Mapa da Maternidade e o Estoque realize o Acerto de Estoque.

Vá em Manejo > Lançamento > Maternidade > Acerto de Estoque.

Caso você tenha alguma dúvida sobre como fazer um acerto de estoque no S2, entre em contato conosco através dos canais disponibilizados abaixo.

Contato: +55 (48) 3028 0015 E-mail: atendimento@agriness.com

Agradecemos sua atenção!

Cordialmente, Equipe de Relacionamento.

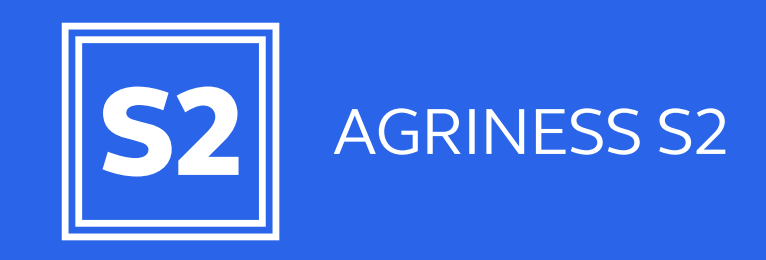

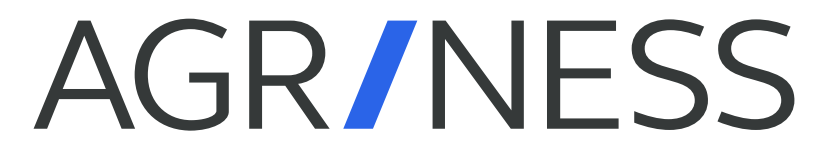

agriness.com